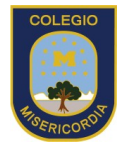

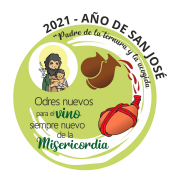

# Instructivo Napsis

#### Estimado Apoderada/o;

Junto con saludar. Informamos que Napsis es nuestra plataforma de gestión educativa, implementada por el colegio desde el año 2021 a la fecha.

- En el caso de los apoderados antiguos continúan con sus cuentas actuales creadas.
- En el caso de los apoderados nuevos, deberán entrar con su correo personal registrado en el proceso de matrícula y contraseña que deberán crear una vez que les llegue un link de napsis a su correo personal, para que puedan habilitar su contraseña.
- Además, dejamos a su disposición el siguiente instructivo de como ingresar a la plataforma una vez sea creada su cuenta napsis.

Para ingresar a la plataforma se deben seguir los siguientes pasos:

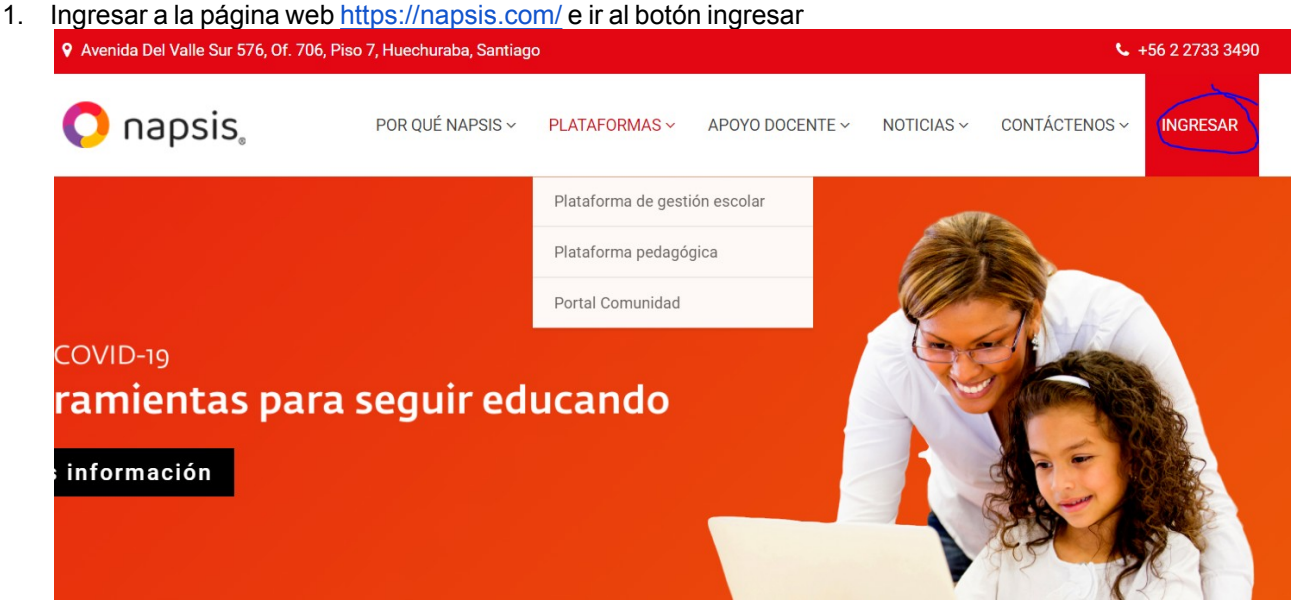

(Vista desde un Computador)

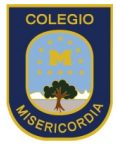

## COLEGIO NUESTRA SEÑORA DE LA MISERICORDIA

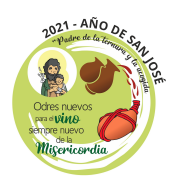

| <ul> <li>Avenida Del Valle Sur 576, Of. 706, Piso 7,<br/>Huechuraba, Santiago</li> <li>+56 2 2733 3490</li> </ul> | <ul> <li>Avenida Del Valle Sur 576, Of. 706, Piso 7,<br/>Huechuraba, Santiago</li> <li>+56 2 2733 3490</li> </ul> |  |
|----------------------------------------------------------------------------------------------------|----------------------------------------------------------------------------------------------------|--|
| 🜔 napsis, 🛛 📋                                                                                                    | 🜔 napsis, 💦 📃                                                                                                    |  |
|                                                                                                    | Por qué Napsis                                                                                                    |  |
| Consigue una comunicación efectiva                                                                                | Plataformas >                                                                                                    |  |
|                                                                                                    | Apoyo Docente                                                                                                    |  |
|                                                                                                    | Noticias >                                                                                                    |  |
|                                                                                                    | Contáctenos >                                                                                                    |  |
| PLATAFORMA                                                                                                    |                                                                                                    |  |
| Soluciones tecnológicas que apoyan la labor<br>educacional de las instituciones.<br>CONOZCA MÁS                   | Consue una comunicación efectiva<br>con tu comunidad educativa<br>MAS IN. JA-150.1 : QUÍ                          |  |
| (Vista desde un Smartphone o Tablet                                                                               | )                                                                                                    |  |

2. Al ir al botón ingresar se cargará una nueva página con dos opciones, se debe ir a laopción "Acceso a Portales Napsis" (Botón Azul)

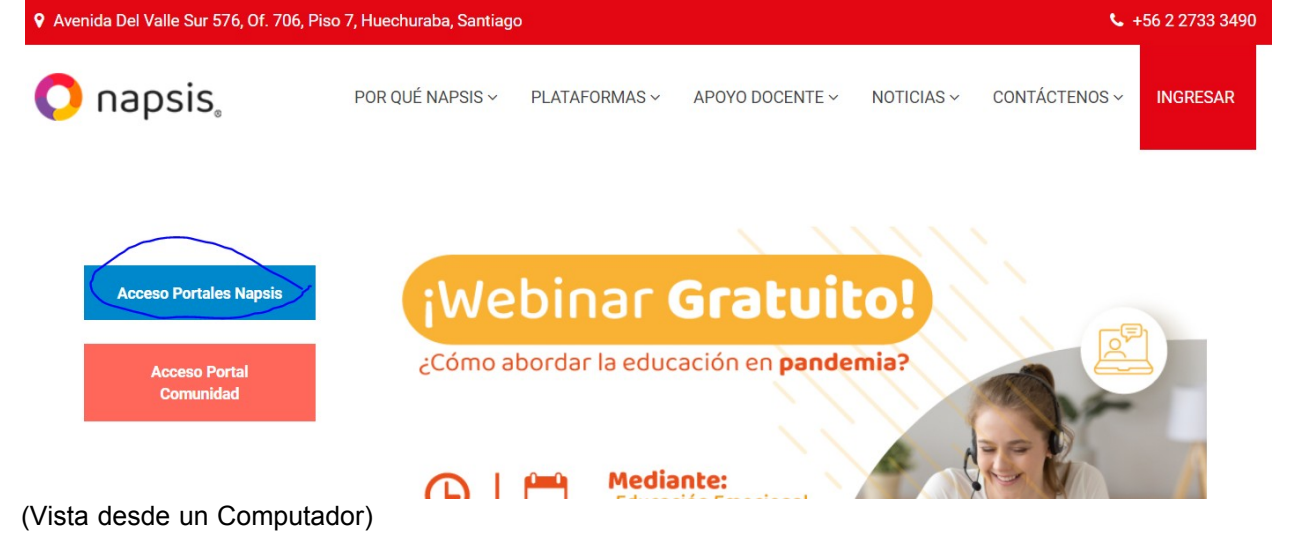

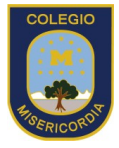

#### COLEGIO NUESTRA SEÑORA DE LA MISERICORDIA

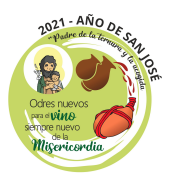

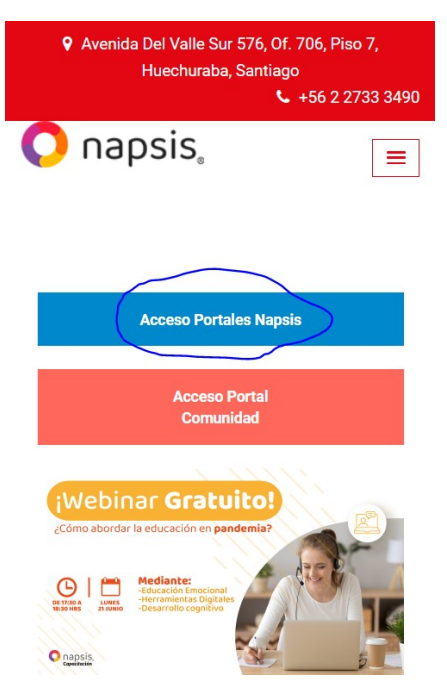

(Vista desde un Smartphone o Tablet)

3. Al apretar el botón azul se cargará una nueva web donde solicitará ingresar el usuario (correo electrónico personal del apoderado que esté registrado en el libro de matrícula), contraseña y la verificación "No soy un Robot". Ojo napsis automáticamente envía los datos de usuario y contraseña cuando se cargaron los datos de los apoderados por lo que deben revisar su correo personal y revisar el correo enviado por napsis.

| Sistema de acceso | ounificado           | Rapsis.                            |
|-------------------|----------------------|------------------------------------|
| Usuario:          | Ingrese RUN o correo |                                    |
| Contraseña:       | Ingrese contraseña   |                                    |
|                   | No soy un robot      | reCAPTCHA<br>Privacidad - Términos |
|                   | in                   | gresar                             |
|                   | Recuperar contraseña |                                    |

(Tanto desde un Computador como desde un Smartphone o Tablet esta vista es igual)

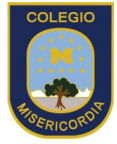

#### COLEGIO NUESTRA SEÑORA DE LA MISERICORDIA .

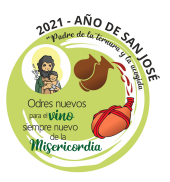

Una vez hayan ingresado podrán seleccionar al alumno y acceder a las notas, en unfuturo también se podrán ver las observaciones, asistencia y atrasos 4.

| napsis. (portalpadr                           | es                    |                                 |                              |  |
|-----------------------------------------------|-----------------------|---------------------------------|------------------------------|--|
| Notic                                         | ias                   |                                 | 8                            |  |
|                                               |                       |                                 |                              |  |
| Cambiar                                       |                       |                                 |                              |  |
| Alumnos                                       |                       |                                 |                              |  |
| Napsis S.A. 2021                              |                       |                                 |                              |  |
| (Vista desde el Computad                      | dor)                  |                                 |                              |  |
| (Vista desde Smartphone                       | o Tablet)             |                                 |                              |  |
| 5. Una vez seleccionado el Noticias           | alumno se cargarán I  | as notas que estén              | ingresadas en el sistema.    |  |
| Cualquier duda con las notas q<br>asignatura. | ue están en el sister | na lo pueden ver di<br>Noticias | rectamente con el docente de |  |
| Noticias                                      |                       | -Navegación-                    |                              |  |
|                                               |                       |                                 |                              |  |
|                                               | Notic                 | Alumnos                         |                              |  |
| ) Napsis S.A. 2021                            |                       | >                               |                              |  |
|                                               | © Napsis              | S.A. 2021                       |                              |  |
|                                               |                       |                                 |                              |  |

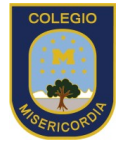

### COLEGIO NUESTRA SEÑORA DE LA MISERICORDIA

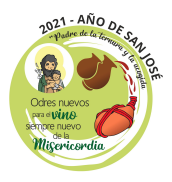

Cualquier duda respecto a la plataforma o habilitación para acceder lo puede hacer a través de nuestro encargado de soporte correo <u>rcollao@colegiomisericordia.cl</u> o presencial entre las9:00 y las 12:00hrs de Lunes a Viernes.